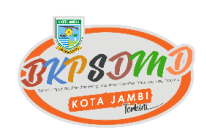

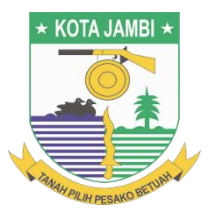

≡

# PANDUAN SISTEM PENDAFTARAN DIKLAT ONLINE (SIPENDOL)

SIPENDOL BKPSDMD Kota Jambi.

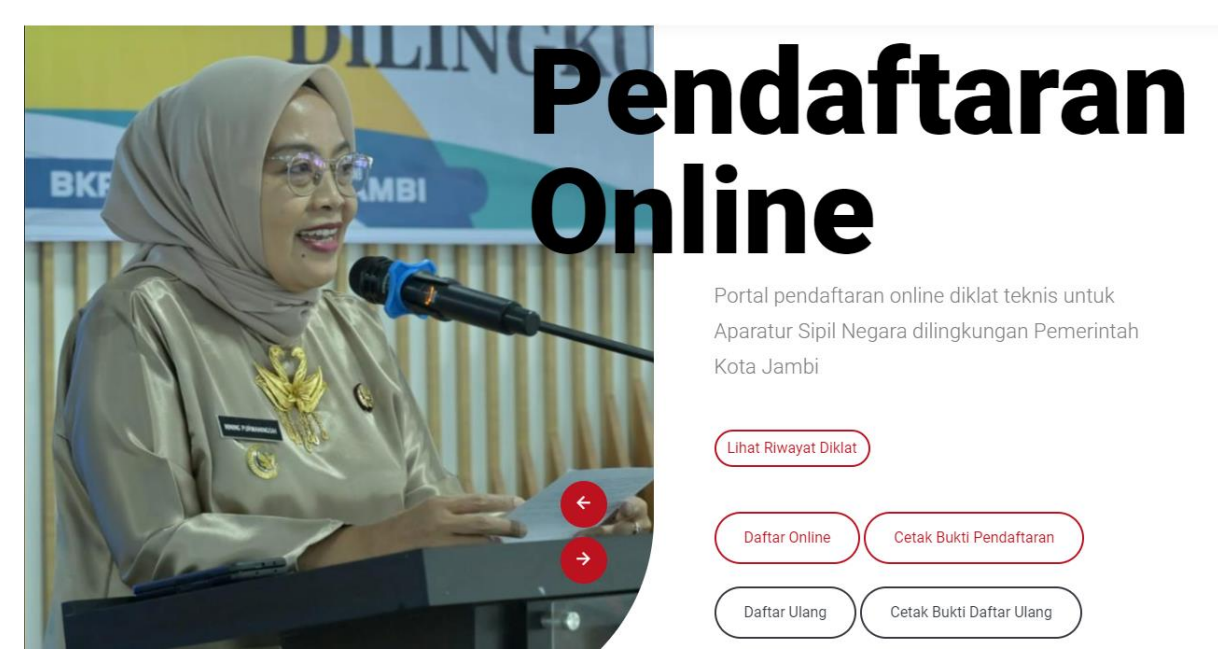

# BKPSDMD KOTA JAMBI TAHUN 2024

## PANDUAN/TATA CARA MELAKUKAN PENDAFTARAN DIKLAT ONLINE PADA BKPSDMD KOTA JAMBI

Langkah pertama yang peserta akan lakukan yaitu masuk pada Website BKD <u>https://bkd.jambikota.go.id/V2</u>

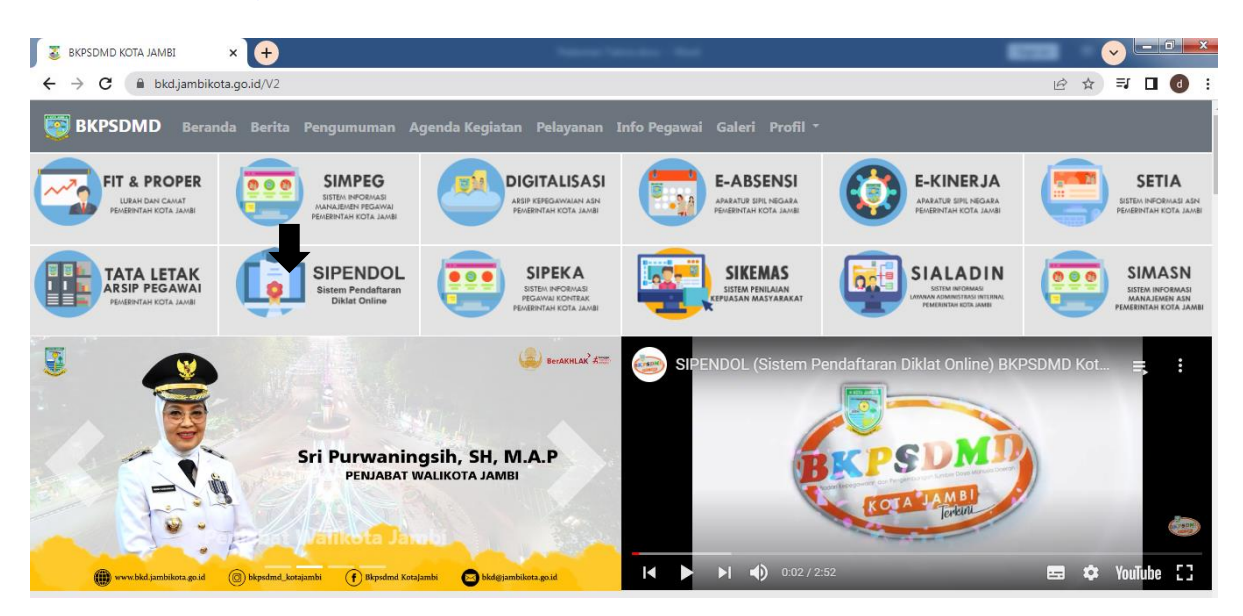

#### Gambar Tampilan Beranda Website BKPSDMD Kota Jambi

Langkah kedua klik *icon* pada Sistem Pendaftaran Diklat *Online* (SIPENDOL) seperti yang ditunjukkan tanda panah pada gambar di atas. Setelah *icon* pada gambar di atas di klik, selanjutnya peserta akan masuk pada tampilan Sistem Pendaftaran Diklat *Online* (SIPENDOL) seperti gambar di bawah ini

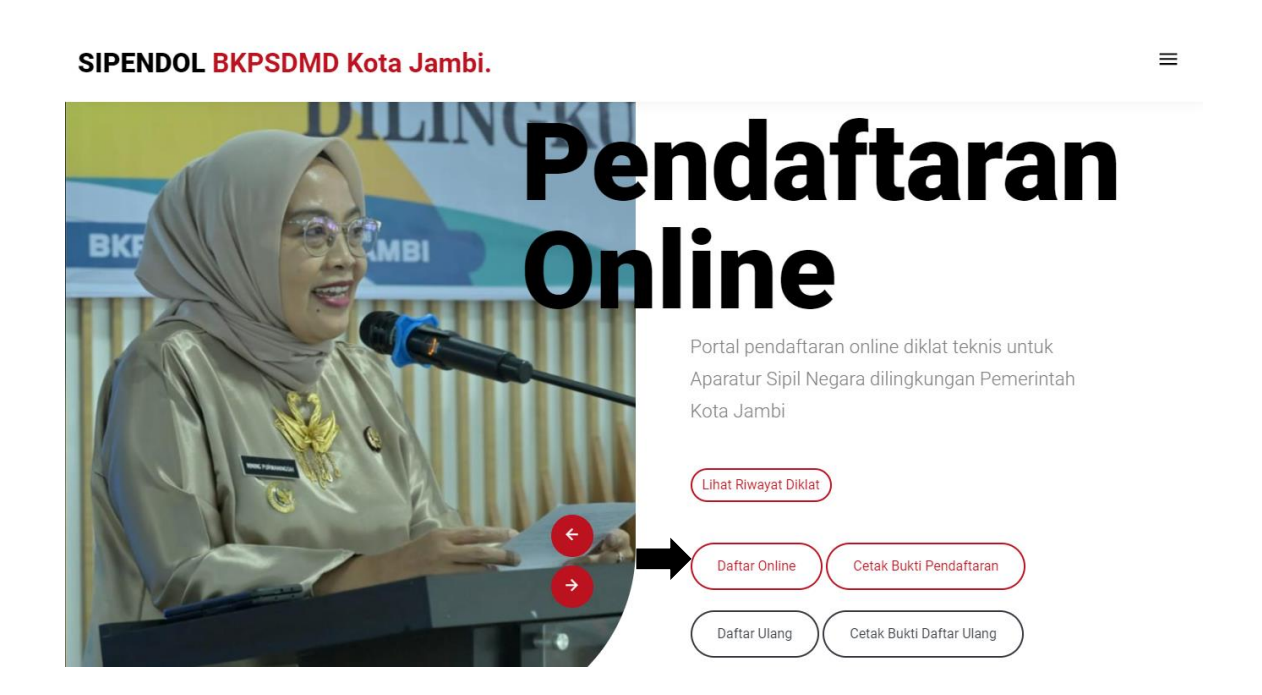

Setelah masuk pada laman pendaftaran, peserta dapat melakukan pedaftaran *online* dengan cara mengklik tombol Daftar *Online* seperti yang ditunjukkan tanda panah pada gambar seperti di atas. Atau peserta dapat melakukan pendaftaran dengan memilih jenis diklat yang akan diikuti pada beranda pendaftaran diklat dengan men*scroll* laman ke bawah dan akan muncul beberapa jenis diklat seperti gambar berikut ini.

 $\equiv$ 

#### SIPENDOL BKPSDMD Kota Jambi.

| illusia Da | ieran Kota Jampi                                                                                   |                                                                                                    |
|------------|----------------------------------------------------------------------------------------------------|----------------------------------------------------------------------------------------------------|
|            | Pelatihan Penyusunan Perencanaan                                                                   | Pelatihan Pengelolaan Keuangan Daerah                                                                         |
|            | Diselenggarakan di Gedung Diklat Lebak Bandung mulai tanggal<br>14-10-2024 s/d tanggal 19-10-2024. | Diselenggarakan di Gedung Diklat Lebak Bandung Kota Jambi<br>mulai tanggal 08-07-2024 s/d tanggal 13-07-2024. |
|            | Mulai pendaftaran : 28-10-2024 00:00:00                                                            | Mulai pendaftaran : 01-07-2024 00:00:00                                                                       |
|            | Terakhir pendaftaran : 31-10-2024 23:59:59                                                         | Terakhir pendaftaran : 03-07-2024 23:59:59                                                                    |
|            | Jenis Diklat : Manajemen Aparatur Sipil Negara<br>Rumpun Diklat : Manajemen ASN                    | Jenis Diklat : Pengelolaan Keuangan dan Barang Daerah<br>Rumpun Diklat : Manajemen Keuangan Daerah            |
|            | DETAIL                                                                                             |                                                                                                    |

Pada gambar di atas terdapat beberapa jenis diklat yang diselenggarakan oleh BKPSDMD Kota Jambi, peserta dapat mendaftarkan pada diklat yang membuka pendaftaran dengan cara mengklik bacaan daftar sekarang yang di tunjukkan tanda panah nomor 2 (lihat gambar di atas). Sedangkan yang di tunjukkan panah nomor 1 itu merupakan diklat yang telah ditutup.

Setelah tombol icon tersebut di klik maka akan muncul tampilan seperti di bawah ini

|       | Diklat Teknis               |      |             | Pendidikan Terakhir            |  |
|-------|-----------------------------|------|-------------|--------------------------------|--|
|       | Diklat Teknis Yang Tersedia |      |             | Pendidikan Terakhir            |  |
|       | dd mm VOOV                  | o /d | VOV/ mm bb  | Jabatan Sekarang               |  |
| THE P | aa-mm-                      | S/ d | dd-mm-Y Y Y | Misal: Analis Keuangan         |  |
|       | Tempat Pelaksanaan          |      |             | Unit Kerja Sekarang            |  |
|       |                             |      |             | Misal: Kecamatan Jambi Selatan |  |
| Ko    | Data ASN *Berdasarkan SIMPE | 3    |             | Pangkat Terakhir               |  |
| ?     | Nomor Induk Pegawai         |      |             |                                |  |
|       | Angka tanpa spasi           |      |             | File SK Danakat Terakhir       |  |
|       | Nama Lengkap                |      |             |                                |  |
| X     | Nama beserta gelar          |      |             |                                |  |
|       | Tempat Tanggal Lahir        |      |             |                                |  |

3 Panduan Pendaftaran Diklat Online

| Nama Lengkap                                                                                                    |                                                                      |              |    | File SK Pangkat Terakhir                               |                              |                 |
|----------------------------------------------------------------------------------------------------|----------------------------------------------------------------------|--------------|----|--------------------------------------------------------|------------------------------|-----------------|
| Nama beserta ge                                                                                                    | ar                                                                   |              |    |                                                        |                              |                 |
| Tempat Tanggal La                                                                                                    | hir                                                                  |              |    |                                                        |                              |                 |
| Tempat                                                                                                    | c                                                                    | dd-mm-YYYY   |    |                                                        |                              |                 |
| Agama                                                                                                    |                                                                      |              |    |                                                        |                              |                 |
| Agama Anda                                                                                                    |                                                                      |              |    |                                                        |                              |                 |
| Alamat                                                                                                    |                                                                      |              |    |                                                        |                              |                 |
| Alamat terbaru ar                                                                                                    | ida                                                                  |              |    |                                                        |                              |                 |
|                                                                                                    |                                                                      |              |    | Upload File SPT                                        |                              |                 |
|                                                                                                    |                                                                      |              | 11 | Choose File No file chosen                             |                              |                 |
| No HP                                                                                                    |                                                                      |              |    | Page: /                                                |                              |                 |
|                                                                                                    |                                                                      |              |    |                                                        |                              |                 |
| PENDAFTARA                                                                                                    | N ONLINE D                                                           | IKLAT TEKNIS |    | Uattar Ulang                                           | Batal C                      | Daftar Sekarang |
| PENDAFTARA<br>Alamat terbaru ar                                                                                                    | N ONLINE D                                                           | IKLAT TEKNIS |    | Uattar Ulang                                           | Batal Catak Bukii Daltar Di  | Daftar Sekarang |
| PENDAFTARA<br>Alamat terbaru ar                                                                                                    | N ONLINE D                                                           | IKLAT TEKNIS |    | Upload File SP*                                        | Batal Cetak Bukti Dailar Ura | Daftar Sekarang |
| PENDAFTARA<br>Alamat terbaru ar                                                                                                    | N ONLINE D                                                           | IKLAT TEKNIS |    | Uattar Uiang<br>Upload File SP7<br>Choose K<br>Page: / | Batal C                      | Daftar Sekarang |
| PENDAFTARA<br>Alamat terbaru ar<br>No HP<br>+62 Misal: 813                                                                                                    | N ONLINE D<br>nda<br>18111213                                        | IKLAT TEKNIS |    | Upload File SPT<br>Choose F<br>Page: /                 | Batal Cetak Bukti Datlar Ura | Daftar Sekarang |
| PENDAFTARA<br>Alamat terbaru ar<br>No HP<br>+62 Misal: 813<br>No Whatsapp                                                                                               | N ONLINE D<br>Ida<br>18111213                                        | IKLAT TEKNIS |    | Upload File SP7<br>Choose F<br>Page: /                 | Batal Cetak Buki Danar Ur    | Daftar Sekarang |
| PENDAFTARA<br>Alamat terbaru ar<br>No HP<br>+62 Misal: 813<br>No Whatsapp<br>+62 Misal: 813                                                                             | N ONLINE D<br>ada<br>18111213                                        | IKLAT TEKNIS |    | Uattar Uiang                                           | Batal C                      | Daftar Sekarang |
| PENDAFTARA<br>Alamat terbaru ar<br>No HP<br>+62 Misal: 813<br>No Whatsapp<br>+62 Misal: 813<br>Email aktif                                                              | N ONLINE D<br>Ida<br>18111213                                        | IKLAT TEKNIS |    | Upload File SP7<br>Choose F<br>Page: /                 | Batal Cetak Buki Daitar Ur   | Daftar Sekarang |
| PENDAFTARA<br>Alamat terbaru ar<br>No HP<br>+62 Misal: 813<br>No Whatsapp<br>+62 Misal: 813<br>Email aktif<br>contoh@gmail.co                                           | N ONLINE D<br>ada<br>18111213<br>18111213                            | IKLAT TEKNIS |    | Ualtar Ulang                                           | Batal C                      | Daftar Sekarang |
| PENDAFTARA<br>Alamat terbaru ar<br>No HP<br>+62 Misal: 813<br>No Whatsapp<br>+62 Misal: 813<br>Email aktif<br>contoh@gmail.co                                           | N ONLINE D<br>N ONLINE D<br>18111213<br>18111213<br>m<br>m<br>Pajak  | IKLAT TEKNIS |    | Upload File SP7<br>Choose F<br>Page: /                 | Batal Cetak Buki Daitar Ura  | Daftar Sekarang |
| PENDAFTARA<br>Alamat terbaru ar<br>No HP<br>+62 Misal: 813<br>No Whatsapp<br>+62 Misal: 813<br>Email aktif<br>contoh@gmail.co<br>Nomor Pokok Wajii<br>Misal: 12.123.123 | N ONLINE D<br>ida<br>18111213<br>18111213<br>m<br>Pajak<br>1-123.000 | IKLAT TEKNIS |    | Upload File SP7<br>Choose F<br>Page: /                 | Batal C                      | Daftar Sekarang |

Selanjutnya peserta mengisi form pendaftaran dengan langkah sebagai berikut :

- 1. Peserta memilih jenis diklat yang ditunjukkan pada panah No. 1 yaitu memilih jenis diklat yang tersedia, pilihan pada jenis diklat tersebut hanya akan ada jenis diklat yang diadakan saja atau yang membuka pendaftaran.
- 2. Untuk kolom tempat pelaksanaan akan muncul sendiri tidak perlu diinput.
- Peserta mengisi NIP (Nomor Induk Pegawai) tanpa spasi yang ditunjukkan pada panah No.
   2 pada gambar di atas contoh : 199909202003062001.
- Setelah mengisi NIP peserta dengan benar, maka Nama Lengkap, Tanggal Lahir, Agama, Alamat, Pendidikan Terakhir, Jabatan Sekarang, Unit Kerja Sekarang, Pangkat Terakhir, File SK Pangkat Terakhir, dan NPWP peserta akan muncul tanpa diinputkan.
- 5. Untuk jadi perhatian peserta untuk Alamat dan NPWP dapat diinputkan apabila ada pembaharuan data peserta.

- Untuk Kolom Jabatan Sekarang yang muncul tanpa diinput adalah Pejabat Esselon sedangkan untuk staf harus memilih jabatan yang tersedia pada pilihan kolom Jabatan Sekarang.
- 7. Pada panah No. 3, 4 dan 5 peserta wajib mengisi nomor HP, WA dan E-mail yang aktif.
- 8. Pada panah No. 6 peserta wajib mengupload SPT untuk mengikuti kegiatan diklat tersebut dengan klik tombol Choose File, setelah peserta mengklik tombol Choose File maka akan muncul jendela browse untuk memilih file yang akan di upload. Setelah memilih file yang akan di upload maka pada form dibawah tombol Choose File akan muncul tampilan File yang di upload. Untuk jadi perhatian peserta file yang akan di upload adalah file berbentuk PDF dengan ukuran maksimal 5 MB, apabila peserta mengupload file selain PDF dan ukuran melebihi 5 MB akan muncul tampilan peringatan.
- 9. Untuk jabatan yang tertera pada SPT dan Form Pendaftaran harus sesuai/sama.

Setelah peserta selesai menginputkan data yang tertera pada form pendaftaran seperti tampilan pada gambar di bawah ini

| Diklat Teknis                                                                                                    |                                                              | Pendidikan Terakhir                                                                                                    |
|----------------------------------------------------------------------------------------------------|--------------------------------------------------------------|----------------------------------------------------------------------------------------------------|
| Diklat Teknis Yang Tersedia                                                                                                    |                                                              | Sarjana (Strata-1)                                                                                                    |
| Pelatihan Penyusunan Perencanaa                                                                                                    | in 👻                                                         | Jahatan Sakarang                                                                                                    |
| 14-10-2024 s                                                                                                    | /d 19-10-2024                                                | Analis Pengembangan Kompetensi                                                                                                    |
| Tempat Pelaksanaan                                                                                                    |                                                              | Unit Kerja Sekarang                                                                                                    |
| Gedung Diklat Lebak Bandung                                                                                                    |                                                              | BADAN KEPEGAWAIAN & PENGEMBANGAN SDM DAERAH                                                                                                    |
|                                                                                                    |                                                              | Pangkat Tarakhir                                                                                                    |
| Nomor Induk Perawai                                                                                                    |                                                              |                                                                                                    |
| 10800/1172005012010                                                                                                    |                                                              | FEMALA IN ( 10/4 )                                                                                                    |
| 150004172003012010                                                                                                    |                                                              | File SK Pangkat Terakhir                                                                                                    |
| Nama Lengkap                                                                                                    |                                                              | 1/1   - +   ∅ ± ⊕ ;                                                                                                    |
| FITRIANI, S.Kom                                                                                                    |                                                              | ž As A                                                                                                    |
| Tempat Tanggal Lahir                                                                                                    |                                                              |                                                                                                    |
|                                                                                                    |                                                              |                                                                                                    |
|                                                                                                    |                                                              | Batal Daftar Se                                                                                                    |
|                                                                                                    |                                                              | Batal Daftar Se                                                                                                    |
| ENDAFTARAN ONLINE                                                                                                    | DIKLAT TEKNIS                                                | Batal Daftar Se                                                                                                    |
| ENDAFTARAN ONLINE                                                                                                    | DIKLAT TEKNIS                                                | Batal Daftar Se                                                                                                    |
| ENDAFTARAN ONLINE<br>Fempat Tanggal Lahir<br>JAMBI                                                                                                    | <b>DIKLAT TEKNIS</b><br>17-04-1980                           | Batal Daftar Se<br>Dattar Ulang Cetax Bukti Dattar Ulang                                                                                                    |
| ENDAFTARAN ONLINE<br>Fempat Tanggal Lahir<br>JAMBI                                                                                                    | DIKLAT TEKNIS<br>17-04-1980                                  | Batal         Daftar Se           Ubitar Olang         Octak Buckti Ubitar Olang           Western         Cotak Buckti Ubitar Olang                                                                                                    |
| ENDAFTARAN ONLINE<br>Fempat Tanggal Lahir<br>JAMBI<br>Agama                                                                                                    | <b>DIKLAT TEKNIS</b><br>17-04-1980                           | Water Viang     Cetak Buckti Datar Viang                                                                                                    |
| ENDAFTARAN ONLINE<br>Fempat Tanggal Lahir<br>JAMBI<br>Agama<br>ISLAM                                                                                                    | DIKLAT TEKNIS<br>17-04-1980                                  | Data Data Se<br>Data Data Construction Construction Construc                                                                                                    |
| ENDAFTARAN ONLINE<br>Fempat Tanggal Lahir<br>JAMBI<br>ISLAM<br>Vamat                                                                                                    | DIKLAT TEKNIS<br>17-04-1980                                  | Unitar Uiang     Cetars SULLI Unitar Uiang                                                                                                    |
| ENDAFTARAN ONLINE<br>Fempat Tanggal Lahir<br>JAMBI<br>ISLAM<br>ISLAM<br>JJL.SK RD.SYAHBUDDIN NO.95,<br>Baru, Kota Jambi, Jambi.                                                                                                    | DIKLAT TEKNIS<br>17-04-1980<br>RT. 04, Mayang Mangurai, Kota | Unitar Unitar         Unitar Unitar         Unitar         Unitar                                                                                                    |
| ENDAFTARAN ONLINE<br>Fempat Tanggal Lahir<br>JAMBI<br>Agama<br>ISLAM<br>Vamat<br>JL.SK.RD.SYAHBUDDIN NO.95,<br>Baru, Kota Jambi, Jambi.                                                                                                    | DIKLAT TEKNIS<br>17-04-1980<br>RT. 04, Mayang Mangurai, Kota | Data Se<br>Unitar Unitar<br>Unitar Unitar Unitar Unitar<br>Unitar Unitar<br>Unitar Unitar<br>Unitar Unitar<br>Unitar Unitar<br>Unitar Unitar<br>Unitar Unitar<br>Unitar Unitar Unitar<br>Unitar Unitar Unitar Unitar Unitar<br>Unitar Unitar Unitar Unitar Unitar<br>Unitar Unitar Unitar Unitar Unitar<br>Unitar Unitar Unitar Unitar Unitar Unitar<br>Unitar Unitar Unitar Unitar Unitar Unitar Unitar<br>Unitar Unitar Unitar Unitar Unitar Unitar Unitar Unitar Unitar<br>Unitar Unitar Unitar Unitar Unitar Unitar Unitar<br>Unitar Unitar Unitar Unitar Unitar Unitar Unitar<br>Unitar Unitar<br>Unitar Unitar Unitar Unitar Unitar Unitar<br>Unitar Unitar Unitar Unitar Unitar Unitar Unitar<br>Unitar Unitar Unita |
| ENDAFTARAN ONLINE<br>Tempat Tanggal Lahir<br>JAMBI<br>Agama<br>ISLAM<br>Alamat<br>JL.SK.RD.SYAHBUDDIN NO.95,<br>Baru, Kota Jambi, Jambi.                                                                                                    | DIKLAT TEKNIS<br>17-04-1980<br>RT. 04, Mayang Mangurai, Kota | Uttar Utar       Cerear Burket Utara rouse         Utar Utar       Cerear Burket Utara rouse         Utar Utar       Cerear Burket Utara rouse         Utar Utar       Cerear Burket Utara rouse         Utar Utar       Cerear Burket Utara rouse         Utar Utar       Cerear Burket Utara rouse         Utar Utar       Cerear Burket Utara rouse         Utar Utar       Cerear Burket Utara rouse         Utar Utara       Cerear Burket Utara rouse         Utar Utara       Cerear Burket Utara rouse         Utar Utara       Cerear Burket Utara rouse         Utar Utara       Cerear Burket Utara rouse         Utar Utara       Cerear Burket Utara rouse         Utar Utara       Cerear Burket Utara rouse         Utara Utara       Cerear Burket Utara rouse         Utara Utara       Cerear Burket Utara rouse         Utara Utara Burket Burket Tara Burket Burket Burk                                                                                                    |
| ENDAFTARAN ONLINE<br>Tempat Tanggal Lahir<br>JAMBI<br>Agama<br>ISLAM<br>Alamat<br>J.L.SK.RD.SYAHBUDDIN NO.95,<br>Baru, Kota Jambi, Jambi.                                                                                                    | DIKLAT TEKNIS<br>17-04-1980<br>RT. 04, Mayang Mangurai, Kota | bata Data Set<br>Data Data Data Set<br>Data Data Data Data Data Data Data Dat                                                                                                    |
| ENDAFTARAN ONLINE<br>Tempat Tanggal Lahir<br>JAMBI<br>ISLAM<br>Alamat<br>JL.SK.RD.SYAHBUDDIN N0.95,<br>Baru, Kota Jambi, Jambi.                                                                                                    | DIKLAT TEKNIS<br>17-04-1980<br>RT. 04, Mayang Mangurai, Kota | Data roung       Cerear Count Data roung         Uning       Cerear Count Data roung         Uning       Cerear Count Data roung         Cerear Count Data roung       Cerear Count Data roung         Cerear Count Data roung       Cerear Count Data roung         Cerear Count Data roung       Cerear Count Data roung         Cerear Count Data roung       Cerear Count Data roung         Cerear Count Data roung       Cerear Count Data roung         Cerear Count Count Cerea                                                                                                    |
| ENDAFTARAN ONLINE  Tempat Tanggal Lahir  JAMBI  Igama ISLAM  JL.SK.RD.SYAHBUDDIN N0.95, Baru, Kota Jambi, Jambi, Jambi, Ambi, Jambi, Ja | DIKLAT TEKNIS<br>17-04-1980<br>RT. 04, Mayang Mangurai, Kota | Data Units       Cetax SUCKI Data Constrained         Units Office       Cetax SUCKI Data Constrained         Units       Cetax Sucki Data Constrained         Units       Cetax Sucki Data Constrained <t< td=""></t<>                                                                                                    |

| No Whatsapp |             |  | <i>У</i> | Jalan Kapten A. Zaidi Saleh – Paal Lir<br>Telp.(0741) 5915033 tax.(<br>Email : bkd@jambik | na Kota Baru Jambi 36128<br>1741) 5915934<br>nta go id | *  |  |
|-------------|-------------|--|----------|-------------------------------------------------------------------------------------------|--------------------------------------------------------|----|--|
| +62 812     | 287871      |  |          |                                                                                           |                                                        |    |  |
| Email aktif |             |  |          |                                                                                           |                                                        |    |  |
| fitriani@gm | ill.com     |  |          |                                                                                           |                                                        |    |  |
| Nomor Pokol | Wajib Pajak |  |          |                                                                                           |                                                        |    |  |
| 58.328.727  | 1-331.000   |  |          |                                                                                           |                                                        |    |  |
| 16          |             |  |          |                                                                                           |                                                        |    |  |
|             |             |  |          |                                                                                           |                                                        |    |  |
|             |             |  |          |                                                                                           |                                                        |    |  |
|             |             |  |          |                                                                                           |                                                        |    |  |
|             |             |  |          |                                                                                           |                                                        | 11 |  |
|             |             |  |          |                                                                                           |                                                        |    |  |

Langkah selanjutnya yaitu setelah form pendaftaran terisi semua seperti gambar di atas, maka peserta dapat mengklik tombol daftar sekarang seperti yang ditunjukkan tanda panah pada gambar di bawah ini

| No Whatsapp             | Jatan Kaptein A. Zardi Saleh – Paal Lima Kota Baru Jambi 36128<br>Teng (1741) 5015503 tax(0741) 5015534<br>Emili 15403 tambiada ga vi |
|-------------------------|----------------------------------------------------------------------------------------------------|
| +62 8121287871          |                                                                                                    |
| Email aktif             |                                                                                                    |
| fitriani@gmail.com      |                                                                                                    |
| Nomor Pokok Wajib Pajak |                                                                                                    |
| 58.328.727.1-331.000    |                                                                                                    |
| 11                      |                                                                                                    |
|                         |                                                                                                    |
|                         |                                                                                                    |
|                         |                                                                                                    |
|                         |                                                                                                    |
|                         |                                                                                                    |

Setelah itu pendaftaran akan diproses dan tunggu sampai proses pendaftaran selesai maka akan muncul kotak tampilan Berhasil Registrasi seperti gambar di bawah ini maka pendaftaran diklat telah selesai. Kemudian peserta diwajibkan untuk mencetak bukti pendaftaran dengan klik tombol Cetak Bukti Pendaftaran yang ada di bawah tulisan Berhasil Registrasi (lihat pada gambar di bawah ini) sebagai bukti bahwa peserta telah melakukan pendaftaran diklat online.

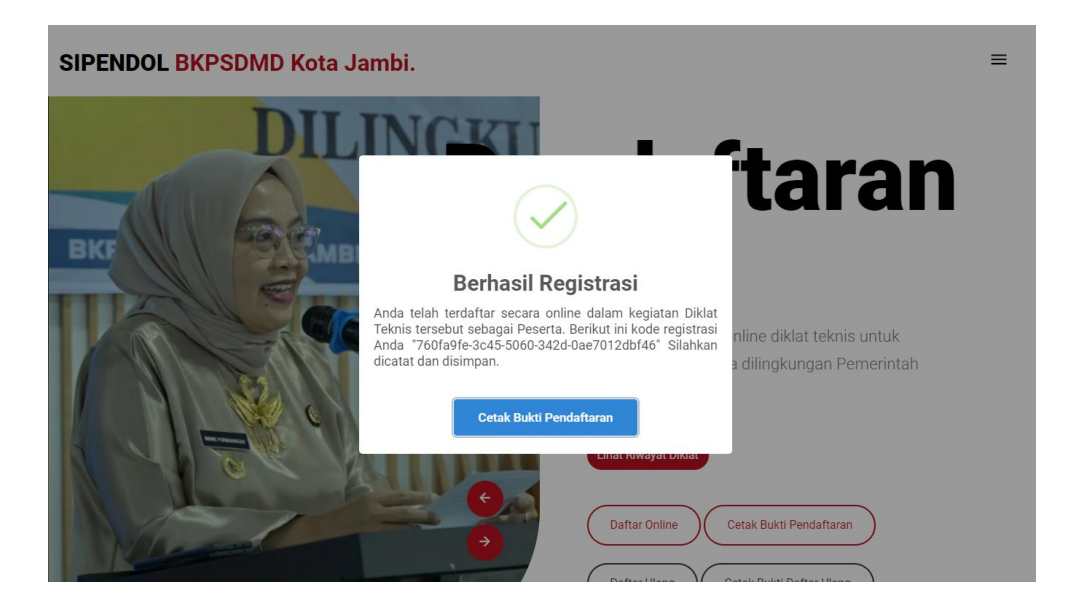

Berikut ini adalah tampilan dari bukti pendaftaran yang akan dicetak oleh peserta diklat dan bukti pendaftaran tersebut dapat di download dengan mengklik tombol seperti yang di tunjukkan tanda panah pada gambar di bawah

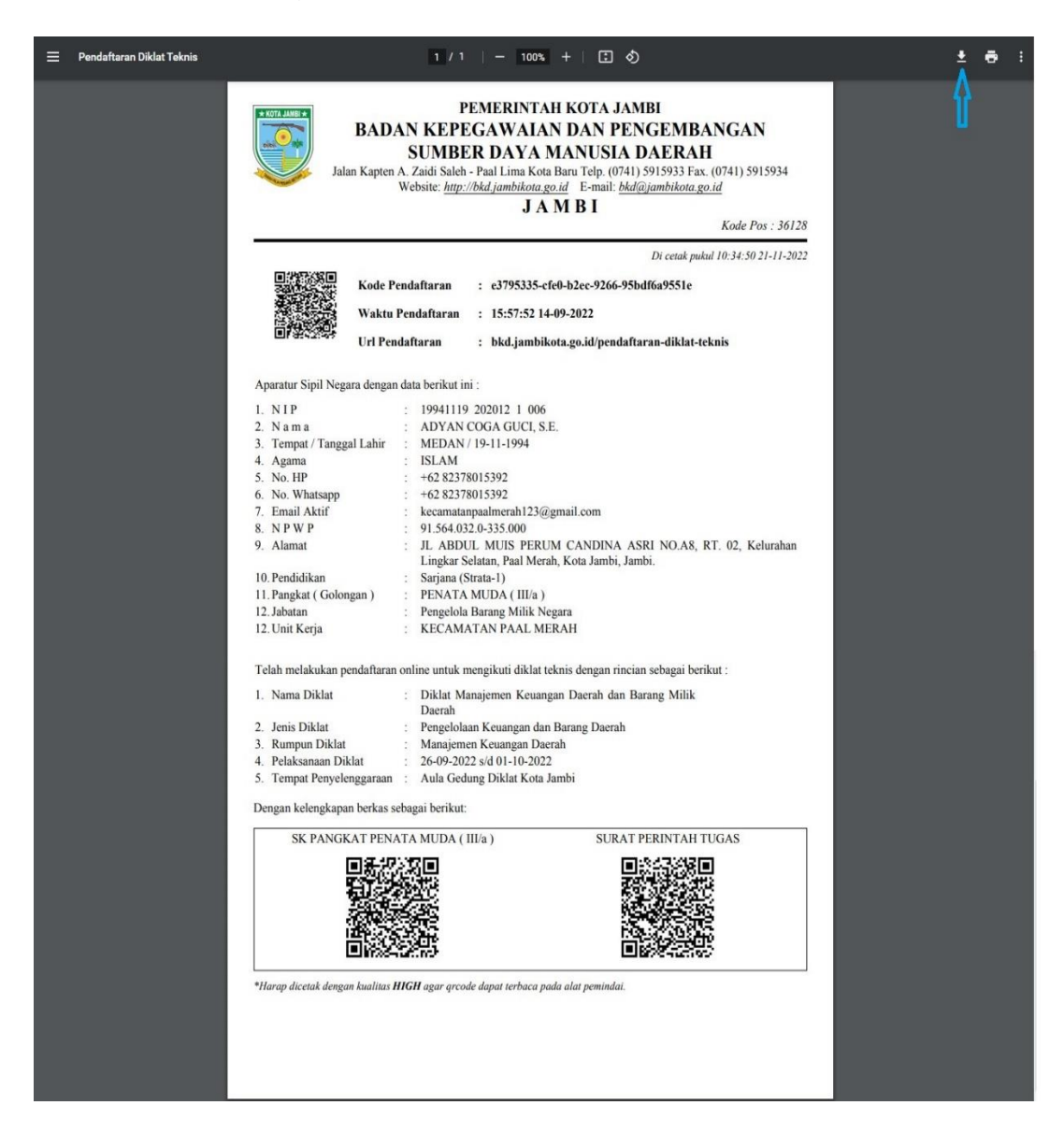

## FITUR-FITUR YANG ADA PADA APLIKASI SIPENDOL

### **BKPSDMD KOTA JAMBI**

 Kalender diklat yang dilaksanakan oleh BKPSDMD Kota Jambi ataupun di luar BKPSDMD Kota Jambi

| SIPENDOL BKP                    | SDMD Kota Jambi. ≡                                     |  |
|---------------------------------|--------------------------------------------------------|--|
| Kalende                         | er Diklat                                              |  |
| <ul> <li>Lihat Jadwa</li> </ul> | I Lembaga Administrasi Negara (LAN) Republik Indonesia |  |
| <ul> <li>Lihat Jadwa</li> </ul> | BPSDM Kementerian Dalam Negeri Republik Indonesia      |  |
| <ul> <li>Lihat Jadwa</li> </ul> | a   Badan Kepegawaian Negara (BKN)                     |  |
| <ul> <li>Lihat Jadwa</li> </ul> | a   BPSDM Provinsi Jambi                               |  |
| Lihat Jadwa                     | BPSDMD Kota Jambi                                      |  |

 Untuk melihat riwayat ASN yang telah melakukan diklat dapat di lihat pada fitur Lihat Riwayat Diklat kemudian masukkan NIP ASN pada kolom "Masukan NIP" seperti gambar di bawah ini lalu klik tombol Cari

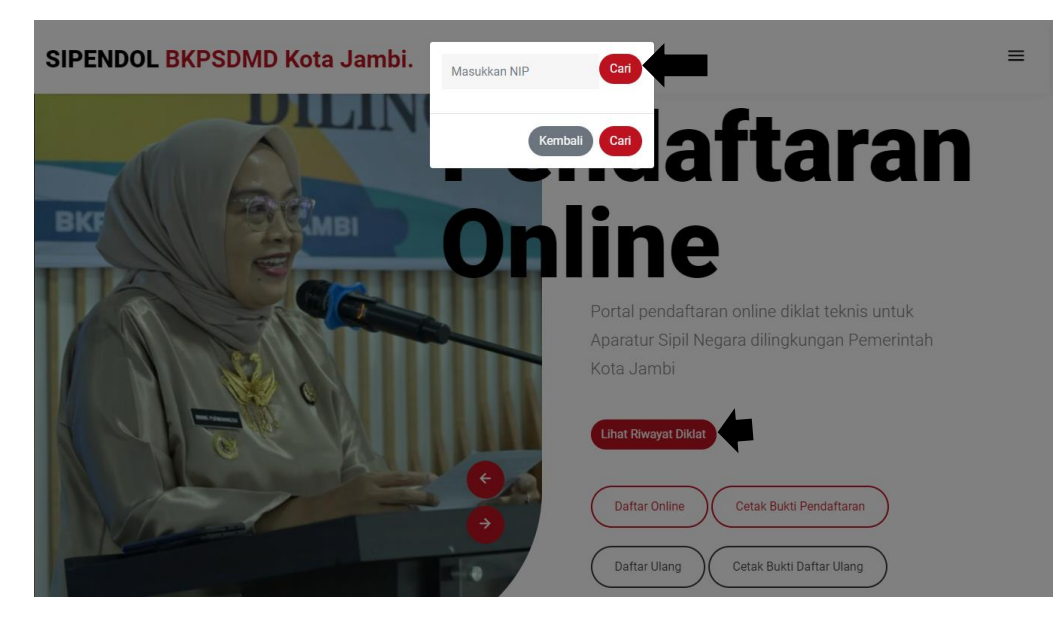

 Akses dan download modul pelatihan-pelatihan yang telah dilaksanakan oleh BKPSDMD Kota Jambi

| SIPEND | OOL BKPSDMD Kota Jambi. ≡                                                   |
|--------|-----------------------------------------------------------------------------|
|        | Modul Pelatihan                                                             |
| ~      | Lihat Modul   Pelatihan Pengelolaan Keuangan Daerah Angkatan I Tahun 2020   |
| ~      | Lihat Modul   Pelatihan Pengelolaan Keuangan Daerah Angkatan II Tahun 2020  |
| ~      | Lihat Modul   Pelatihan Pengelolaan Keuangan Daerah Angkatan III Tahun 2020 |
| ~      | Lihat Modul   Diklat Pengelolaan Teknologi Informasi Tahun 2021             |
| ~      | Lihat Modul   Diklat Pengembangan Kompetensi bagi ASN Tahun 2021            |
| ~      | Lihat Modul   Diklat Pengelola Arsip Dinamis Tahun 2022                     |
| ~      | Lihat Modul   Pelatihan Coaching dan Mentoring Angkatan I dan II Tahun 2024 |
| ~      | Lihat Modul   Pelatihan Pengelolaan Keuangan Daerah Tahun 2024              |
| ~      | Lihat Modul   Pelatihan Penyusunan Perencanaan Tahun 2024                   |

4. Video tutorial pendaftaran diklat *online* dapat di lihat pada laman <u>https://youtu.be/Nz5qQam0it4</u> dan pada website SIPENDOL. Buku panduan penggunaan Aplikasi SIPENDOL dapat diunduh pada website SIPENDOL.

| EJARAH SIPENDOL | TUTORIAL PENGGUNAAN |
|-----------------|---------------------|
|                 |                     |
|                 |                     |

 $\equiv$ 

SIPENDOL BKPSDMD Kota Jambi.